# Настройка платы Moxa CP138-E-A-I на Astra Linux

1. ВСЕ КОМАНДЫ ЗАПУСКАЕМ В РЕЖИМЕ СУПЕРПОЛЬЗОВАТЕЛЯ. Для этого в командной строке вводим:

### sudo su

Вводим пароль от суперпользоветеля.

2. Заходим на сайт wiki.astralinux.ru, ищем репозитории. Я нашел тут: https://wiki.astralinux.ru/pages/viewpage.action?pageId=158598882&ysclid=lso36f48bs146847309

В командной строке открываем файл для записи репозиториев:

#### nano/etc/apt/sources.list

В данном файле закомментировать все что есть (поставить решетку перед строкой #) и добавить нужные нам репозитории, в моем случае следующие:

#### # Основной репозиторий

```
deb
              http://dl.astralinux.ru/astra/stable/1.7_x86-64/repository-
main/
          1.7_x86-64 main contrib non-free
      # Оперативные обновления основного репозитория
              http://dl.astralinux.ru/astra/stable/1.7_x86-64/repository-
     deb
update/
          1.7_x86-64 main contrib non-free
     # Базовый репозиторий
     deb
              http://dl.astralinux.ru/astra/stable/1.7_x86-64/repository-
base/
          1.7_x86-64 main contrib non-free
     # Расширенный репозиторий
              http://dl.astralinux.ru/astra/stable/1.7_x86-64/repository-
     deb
extended/ 1.7_x86-64 main contrib non-free
     # Расширенный репозиторий (компонент astra-ce)
              http://dl.astralinux.ru/astra/stable/1.7_x86-64/repository-
     deb
extended/ 1.7 x86-64 astra-ce
     # Последнее срочное обновление (если доступно):
                            http://dl.astralinux.ru/astra/stable/1.7 x86-
     deb
64/uu/last/repository-update/ 1.7_x86-64 main contrib non-free
```

3. Запускаем команду на обновление репозиториев:

#### apt update

Разные ОС работают с разными протоколами, http или https, если при выполнении команды выше произошли ошибки, замените http на https, либо наоборот.

| admin1@astra:~\$ sudo -s                                                                                                |
|----------------------------------------------------------------------------------------------------|
| [sudo] пароль для admin1:                                                                                               |
| Попробуйте ещё раз.                                                                                                    |
| [sudo] пароль для admin1:                                                                                               |
| root@astra:/home/admin1# apt update                                                                                     |
| Игн:1 http://dl.astralinux.ru/astra/stable/1.7_x86-64/repository-main 1.7_x86-64 InRelease                              |
| Ποπ:2 http://dl.astralinux.ru/astra/stable/1.7_x86-64/repository-update 1.7_x86-64 InRelease [5 291 B]                  |
| Ποπ:3 http://dl.astralinux.ru/astra/stable/1.7_x86-64/repository-base 1.7_x86-64 InRelease [5 306 B]                    |
| Ποπ:4 http://dl.astralinux.ru/astra/stable/1.7_x86-64/repository-extended 1.7_x86-64 InRelease [9 766 B]                |
| Ποπ:5 http://dl.astralinux.ru/astra/stable/1.7_x86-64/uu/last/repository-update 1.7_x86-64 InRelease [7 526 B]          |
| Ποπ:6 http://dl.astralinux.ru/astra/stable/1.7_x86-64/repository-main 1.7_x86-64 Release [5 766 B]                      |
| Ποπ:7 http://dl.astralinux.ru/astra/stable/1.7_x86-64/repository-update 1.7_x86-64/main amd64 Packages [715 kB]         |
| Noπ:8 http://dl.astralinux.ru/astra/stable/1.7_x86-64/repository-update 1.7_x86-64/contrib amd64 Packages [1 465 B]     |
| Ποπ:9 http://dl.astralinux.ru/astra/stable/1.7_x86-64/repository-update 1.7_x86-64/non-free amd64 Packages [49,5 kB]    |
| المم:10 http://dl.astralinux.ru/astra/stable/1.7_x86-64/repository-main 1.7_x86-64 Release.gpg (833 B)                  |
| Ποπ:11 http://dl.astralinux.ru/astra/stable/1.7_x86-64/repository-base 1.7_x86-64/main amd64 Packages (4 193 kB)        |
| Ποπ:12 http://dl.astralinux.ru/astra/stable/1.7_x86-64/repository-base 1.7_x86-64/contrib amd64 Packages [2 024 Β]      |
| Ποπ:13 http://dl.astralinux.ru/astra/stable/1.7_x86-64/repository-base 1.7_x86-64/non-free amd64 Packages [60,1 kB]     |
| Ποπ:14 http://dl.astralinux.ru/astra/stable/1.7_x86-64/repository-extended 1.7_x86-64/main amd64 Packages [1 811 kB]    |
| Ποσ:15 http://dl.astralinux.ru/astra/stable/1.7_x86-64/repository-extended 1.7_x86-64/contrib amd64 Packages (?_618 B)  |
| Ποπ:16 http://dl.astralinux.ru/astra/stable/1.7_x86-64/repository-extended 1.7_x86-64/non-free amd64 Packages [33,9 kB] |
| Ποπ:17 http://dl.astralinux.ru/astra/stable/1.7_x86-64/repository-extended 1.7_x86-64/astra-ce amd64 Packages [9 062 B] |
| Ποσ:18 http://dl.astralinux.ru/astra/stable/1.7_x86-64/repository-main 1.7_x86-64/main amd64 Packages [1 139 kB]        |
| lloπ:19 http://dl.astralinux.ru/astra/stable/1.?_x86-64/repository-main 1.?_x86-64/contrib amd64 Packages [2 156 B]     |
| Ποσ:20 http://dl.astralinux.ru/astra/stable/1.7_x86-64/repository-main 1.7_x86-64/non-free amd64 Packages [45,3 kB]     |
| Получено 8 103 кВ за 3с (2 764 кВ/s)                                                                                    |
| Чтение списков пакетов… Готово                                                                                          |
| Построение дерева зависимостей                                                                                          |
| Чтение информации о состоянии… Готово                                                                                   |
| Moжет быть обновлено 91b пакетов. Запустите «apt listupgradable» для их показа.                                         |
| root@astra:/home/adminl#                                                                                                |
|                                                                                                    |

4. Определяем версию ядра нашей ОС следующей командой:

#### uname -a

Скачиваем драйвера с сайта moxa.com для необходимой версии ОС и ядра. Есть и русская версия сайта, но предпочтительнее качать именно с <u>\*\*\*.com</u>. Я скачивал отсюда:

<u>https://www.moxa.com/en/products/industrial-edge-connectivity/multiport-serial-boards/pcie-upci-pci-serial-cards/cp-118e-a-i-138e-a-i-series#resources</u>

5. Установка драйвера Моха

Извлекаем драйвер в каталог /opt (или другой на ваше усмотрение):

#### cd /opt

tar -xzvf /home/admin1/Загрузки/<название архива драйвера>

В моем случае команда имеет вид:

### tar -xzvf /home/admin1/Загрузки/moxa-msb-pci-express-universal-pciboards-linux-kernel-5.x.x-driver-v5.2.tgz

Либо разархивировать программой тс.

Выполнить процедуру:

### cd /<Путь куда распаковали драйвер>/mxser/driver

В нашем случае это команда:

cd /opt/mxser/driver
./msmknod

Здесь выбираем все настройки по умолчанию нажатием клавиши Enter.

admin1@astra∶∼\$ sudo –s [sudo] пароль для admin1: root@astra:/home/admin1# cd /moxa/mxser/driver bash: cd: /moxa/mxser/driver: Нет такого файла или каталога root@astra:/home/admin1# cd /opt/mxser/driver root@astra:/opt/mxser/driver# ./msmknod MOXA Smartio Family Multiport Board Make Node Utility. Please input device major number for mxser(Enter for default=30): Please input device major number for mxnpcie(Enter for default=31): mxser major= 30 mxnpcie major= 31 Please input callout device major number for mxser(Enter for default=35): Please input callout device major number for mxnpcie(Enter for default=34): mxser major= 35 mxupcie major= 34 Please input total board number (1-4, Enter for default=1): boards= 1 Make special node... Make tty device... /dev/ttyM0 /dev/cum0 0 /dev/ttyMUE0 /dev/cumue0 0 /dev/ttyM1 /dev/cum1 1 /dev/ttyMUE1 /dev/cumue1 1 /dev/ttyM2 /dev/cum2 2 /dev/ttyMUE2 /dev/cumue2 2 /dev/ttyM3 /dev/cum3 3 /dev/ttyMUE3 /dev/cumue3 3 /dev/ttyM4 /dev/cum4 4 /dev/ttyMUE4 /dev/cumue4 4 /dev/ttyM5 /dev/cum5 5 /dev/ttyME5 /dev/cumue5 5 /dev/ttyM6 /dev/cum6 6 /dev/ttyMUE6 /dev/cumue6 6 /dev/ttyM7 /dev/cum7 7 /dev/ttyMUE7 /dev/cumue7 7 root@astra:/opt/mxser/driver# ∎

Перейти в директорию, где лежит драйвер:

#### cd /opt/mxser

и запустить команду:

#### make

В случае отсутствия пакета make доустановить его командой:

#### apt-get install make

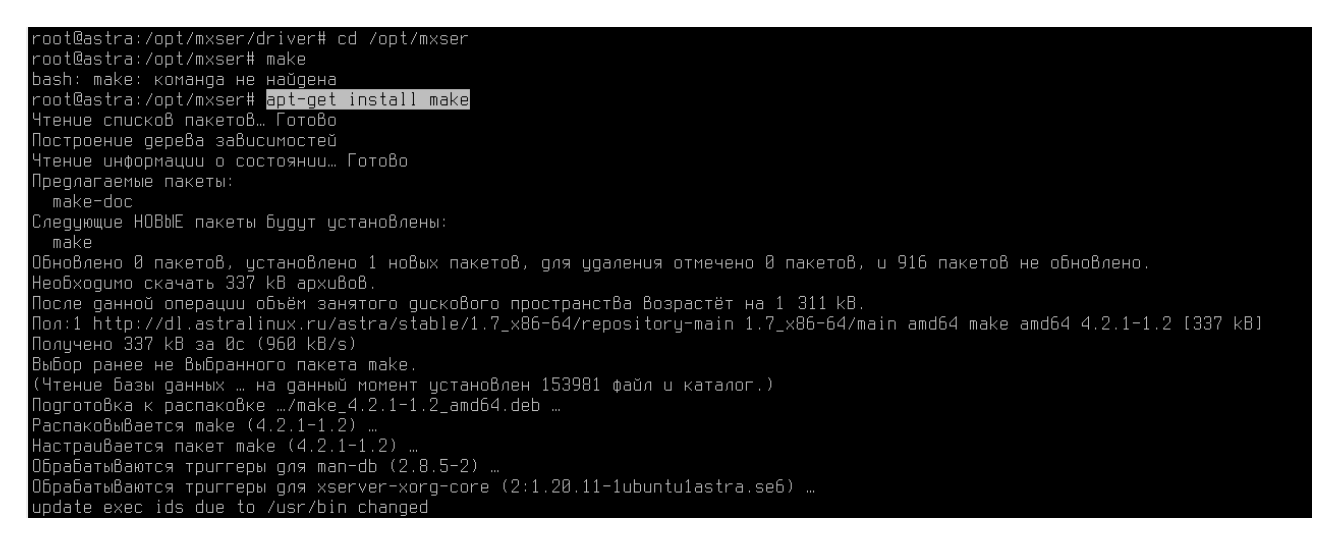

#### В случае выдачи следующей ошибки:

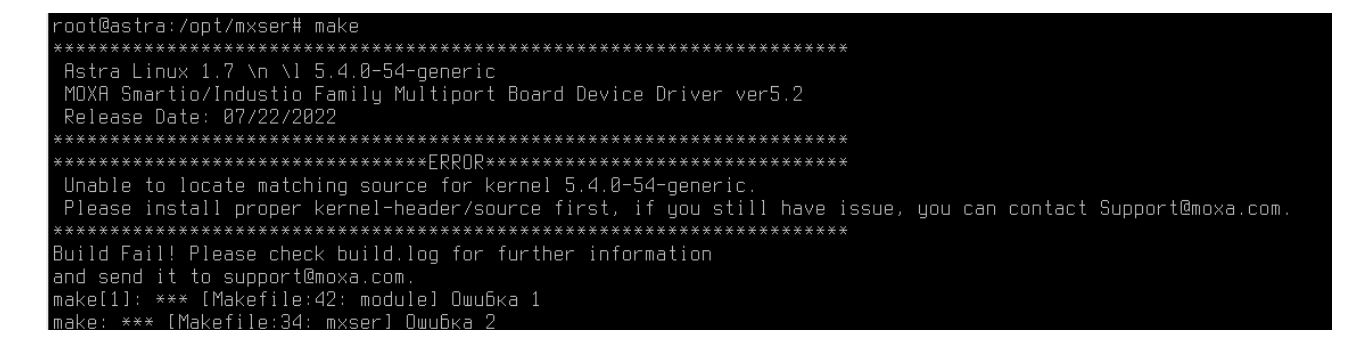

Необходимо доставить заголовки/исходники ядра именно той версии, которую просит драйвер.

Выполнить команду:

#### sudo apt-get install linux-headers-5.4.0-54-generic make gcc

Обязательно указать make gcc для подтягивания заголовков в компилятор.

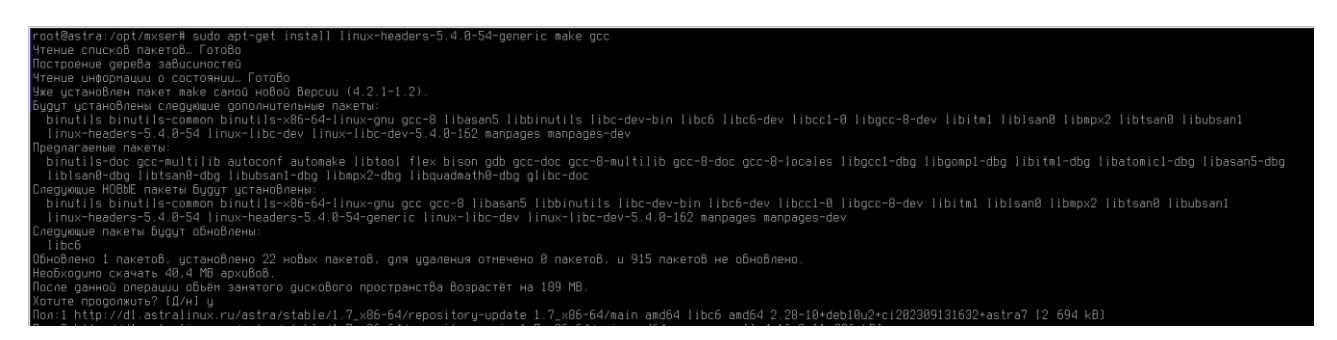

Для проверки отсутствия ошибок запускаем еще раз команду:

make

### root@astra:/opt/mxser# make

И запускаем команду:

### make install

Убеждаемся, что все прошло успешно:

Устанавливаем утилиты для работы с платой, находятся в поддиректории utility:

### cd /opt/mxser/utility

make

make install

Запускаем драйвер тоха из каталога с драйвером:

cd /opt/mxser

```
./mxinstall
```

6. Работа портов MUE

Проверка режима работы порта (muestty запускается только от root):

### muestty -g /dev/\*название определенного порта\*

Название порта можно уведеть после выполнения команды «msmknod», в нашем случае плата имеет 8 портов и называются они ttyMUE0 (1,2...7). Далее рассматриваем настройку первого порта ttyMUE0.

admin1@kovalenik:~\$ sudo muestty -g /dev/ttyMUE0 muestty: /dev/ttyMUE0 is set to RS-485 2W mode. muestty: /dev/ttyMUE0 none terminal resistor. muestty: /dev/ttyMUE0 enable pull high/low resistor (1K ohm). admin1@kovalenik:~\$

Установка режима порта в RS-485:

muestty -i RS4852W /dev/ttyMUE0

Установка режима работы 1К/150К какого-то резистора (у нас работал 1К режим):

muestty -p 1K /dev/ttyMUE0

или:

muestty -p 150K /dev/ttyMUE0

admin1@kovalenik:~\$ sudo muestty -i RS4852W /dev/ttyMUE0 muestty: Set interface of /dev/ttyMUE0 ok. admin1@kovalenik:~\$ sudo muestty -p 1K /dev/ttyMUE0 muestty : Set pull resistor state of /dev/ttyMUE0 ok.

Изменение сопротивления шлейфа нет/120 Ом в наших экспериментах ни на что не повлияло, но на всякий случай команда ниже:

muestty -t NONTERM /dev/ttyMUE0

или:

muestty -t 120TERM /dev/ttyMUE0

7. Индикация платы Моха СР138-Е-І-А

На плате каждый порт имеет индикацию Rx и Tx (красный и зеленый светодиоды). При подключении шлейфа с устройствами RS-485 наблюдали непрерывное горение зеленого светодиода, это каждый раз означало неправильную настройку режимов работы портов RS-485, причем вне зависимости от полярности.

8. Установка ОИК Диспетчер

Скачиваем необходимые файлы с сайта НТК Интерфейс или ищем на флешке от производителя:

- oikserver\_3.0\_amd64\_02.11.2023.deb (версия может отличаться);

- OikControl\_v2\_3(2023\_11\_02).exe (версия может отличаться).

Запускаем установку .deb пакет через командную строку:

#### dpkg -i /opt/oikserver\_3.0\_amd64\_02.11.2023.deb

root@astra:/opt/mxser# dpkg =i /opt/oikserver\_3.0\_amd64\_02.11.2023.deb Выбор ранее не Выбранного пакета oikserver-3.0. (Чтение Базы данных … на данный момент установлено 188258 файлов и каталогов.) Подготовка к распаковке …/oikserver\_3.0\_amd64\_02.11.2023.deb … Распаковывается oikserver-3.0 (3.0.942) … Настраивается пакет oikserver-3.0 (3.0.942) … Initializing all data Initializing PG The files belonging to this database system will be owned by user "oikserver". This user must also own the server process. The database cluster will be initialized with locale "ru\_RU.CP1251". The default text search configuration will be set to "russian". Data page checksums are disabled. fixing permissions on existing directory /var/lib/oikserver/pgdata ... ok creating subdirectories ... ok selecting dynamic shared memory implementation ... posix selecting default max\_connections ... 100 selecting default shared\_buffers ... 128MB selecting default time zone ... Asia/Yekaterinburg creating configuration files ... ok running bootstrap script ... ok performing post-bootstrap initialization ... ok syncing data to disk ... ok

В случае отсутствия пакета dpkg устанавливаем его из репозитория:

#### apt-get install dpkg

Устанавливаем wine из репозитория:

#### apt-get install wine

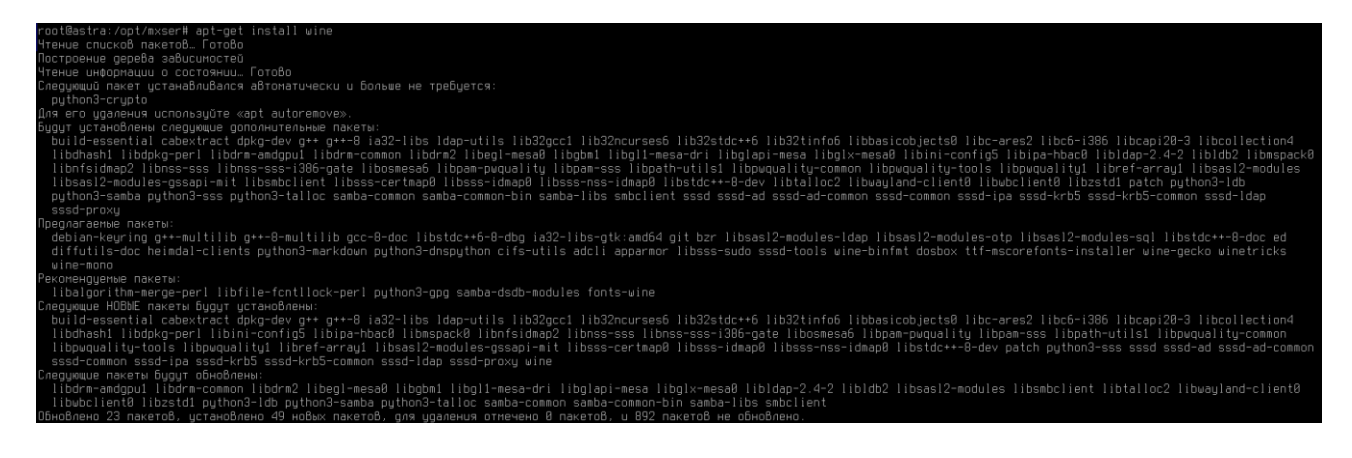

Запускаем wine:

wine explorer

Из-под интерфейса wine запускаем .exe файл OikControl\_v2\_3(2023\_11\_02).exe (версия может отличаться).

Следуем инструкциям установщика (Далее, далее, далее... да, готово).

Запускаем ОИК Диспетчер (по умолчанию устанавливается в C:\Program Files (x86)\InterfaceSSH\Control\s\_setup.exe) и настраиваем/разворачиваем бэкап. ОИК версии 3.0 без ключа лицензии не работает, запросить на сайте НТК Интерфейс временную версию.

Перезагружаем систему.

9. Автозапуск режимов RS-485 для платы Моха

Плата Моха CP138-E-I-A при перезагрузке системы сбрасывает режим интерфейса, а при продолжительной потере питания сбрасывает и режим сопротивления. Поэтому необходимо настроить автозапуск данных настроек при старте системы.

Первым делом отключим ввод пароля суперпользователя для команды muestty, отредактировав права sudoers:

### visudo

В открывшемся файле в самом внизу дописываем строку:

### <имя пользователя> ALL=NOPASSWD: /bin/muestty

В нашем случае получается строка:

admin1 ALL=NOPASSWD: /bin/muestty

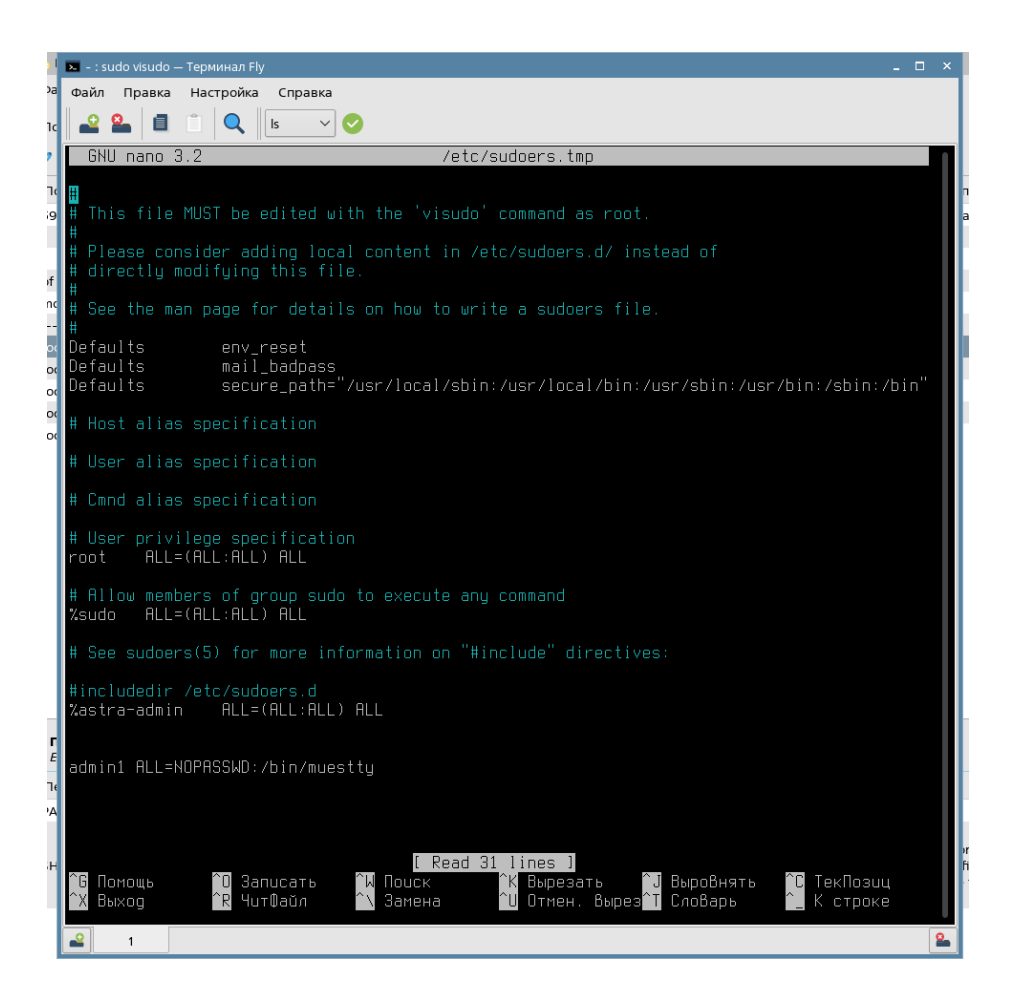

Далее необходимо внести команды для настройки порта в режим RS-485 и сопротивление 1К в планировщик задач. Открываем: Панель управления – Планировщик задач – Новая задача.

В строку «Команда» вводим первую команду на режим RS-485 для порта (обязательно через sudo):

### sudo muestty -i RS4852W /dev/ttyMUE0

В строку «Запустить как» вводим имя пользователя, от которого будет выполняться задача, то есть Root.

Поставить галочку «Запускать при загрузке системы».

|                | адач                               |                            |                                   |                                                              |                                             |                                                                    |             |           |             |                                                                       | - 8              |
|----------------|------------------------------------|----------------------------|-----------------------------------|--------------------------------------------------------------|---------------------------------------------|--------------------------------------------------------------------|-------------|-----------|-------------|-----------------------------------------------------------------------|------------------|
| Файл Справка   |                                    |                            |                                   |                                                              |                                             |                                                                    |             |           |             |                                                                       |                  |
| Показать пле:  |                                    | Dehian-exim                |                                   | ~                                                            |                                             |                                                                    |             |           |             |                                                                       |                  |
| показато для.  | Chicreman O Honosobarena.          | Debian-exim                |                                   |                                                              |                                             |                                                                    |             |           |             |                                                                       |                  |
| ኛ Запланирован | нные задачи                        |                            |                                   |                                                              |                                             |                                                                    |             |           |             |                                                                       |                  |
| Пользователь   | Расписание                         | Команда                    | 1                                 | -                                                            |                                             | Company On up                                                      |             |           |             |                                                                       | 🔸 Новая задача.  |
| 59)            | minute (0 7                        | 59                         |                                   | править задачу                                               |                                             |                                                                    |             |           |             | дый Вс                                                                |                  |
| •              |                                    | user-name command to       | o be executed                     | Команда:                                                     |                                             | sudo muestty -i RS48                                               | 52W /dev/tt | MUEO      | - +         |                                                                       | Правка           |
| -              | ] hour 7                           | 23)                        |                                   |                                                              |                                             |                                                                    |             | ,         |             | дый Вс                                                                | Удалить          |
| of             | 7                                  | month (1 - 31)             |                                   | Запустить как                                                |                                             | root                                                               |             |           | ~           | дый Вс                                                                |                  |
| month          | 1117                               | (1 - 12) OR jan,feb,mar,   | apr                               | 🗌 Графическ                                                  | ое приложе                                  | ние                                                                |             |           |             | дый Вс                                                                | Запустить сейчас |
|                | 1117                               | day of week (0 - 6) (Su    | nday=0 or 7) OR sun               | Коментарий:                                                  |                                             |                                                                    |             |           |             | дый Вс                                                                | Печать           |
| root           | 17 * * * *                         | cd / 88 pup parts _ ror    | port (etc/crop bourb              |                                                              |                                             |                                                                    |             |           |             | 02:17 04:17 05:17 05:17 07:17 09:17 09:17 10:17 11:17 12:17 12:17 14: |                  |
| root           | 25.6.***                           | test -x /usr/sbin/anacro   | on II ( cd / && run-p             |                                                              |                                             |                                                                    |             |           |             | b                                                                     |                  |
| root           | 476**7                             | test -x /usr/sbin/anacro   | on II ( cd / && run-p             |                                                              |                                             |                                                                    |             |           |             |                                                                       |                  |
| root           | 52 6 1 * *                         | test -x /usr/sbin/anacro   | on    ( cd / && run-p             | 🔳 Разрешит                                                   | задачу [                                    | Запускать при загрузке с                                           | истемы      | Запускать | каждый день | тмесяц                                                                |                  |
|                |                                    |                            |                                   | Meci                                                         | щы                                          | Дни месяца                                                         |             | Часы      |             |                                                                       |                  |
|                |                                    |                            |                                   | Stein                                                        | des                                         | 1 2 3 4 5 6 7                                                      | AM:         | 0 1       | 2 3 4 5     |                                                                       |                  |
|                |                                    |                            |                                   | Мар                                                          | Anp                                         | 8 9 10 11 12 13 14                                                 |             | 5 7       | 8 9 10 11   |                                                                       |                  |
|                |                                    |                            |                                   | Mais                                                         | Июн                                         | 15 16 17 18 19 20 21                                               | PM:         | 12 13     | 14 15 16 17 |                                                                       |                  |
|                |                                    |                            |                                   | Micuti .                                                     | ABE                                         | 22 23 24 25 26 27 28                                               |             | 18 19     | 20 21 22 23 |                                                                       |                  |
|                |                                    |                            |                                   | CeH                                                          | OKT                                         | 29 30 31 Bce                                                       |             |           | Bcē         |                                                                       |                  |
|                |                                    |                            |                                   | HOF                                                          | Дек                                         | Дни недели                                                         |             | Manyta    |             |                                                                       |                  |
|                |                                    |                            |                                   |                                                              |                                             | Thu Pr                                                             | 01112       | allalle   | 6 7 9 0     |                                                                       |                  |
|                |                                    |                            |                                   |                                                              |                                             | Cp 47                                                              | 10 11 12    | 13 14 15  | 16 17 18 19 |                                                                       |                  |
|                |                                    |                            |                                   |                                                              |                                             | Пт Сб                                                              | 20 21 22    | 23 24 25  | 26 27 28 29 |                                                                       |                  |
|                |                                    |                            |                                   |                                                              |                                             | Bc Bce                                                             | 30 31 32    | 33 34 35  | 36 37 38 39 |                                                                       |                  |
|                |                                    |                            |                                   |                                                              |                                             |                                                                    | 40 41 42    | 43 44 45  | 46 47 48 49 |                                                                       |                  |
| Переменные о   | кружения                           |                            |                                   |                                                              |                                             |                                                                    | 50 51 52    | 53 54 55  | 56 57 58 59 |                                                                       |                  |
| Если команда н | е является абсолютным путем        | к файлу, необходимо ус     | тановить 'РАТН'.                  |                                                              |                                             |                                                                    | IIInfineur  | Domano    | -           |                                                                       |                  |
| Переменная 🗸   | Значение                           |                            | Состояние Кс                      |                                                              |                                             |                                                                    | Beonon.     | TIPOTOBOO |             |                                                                       | Новая переменная |
| PATH           | /usr/local/sbin:/usr/local/bin:/sb | in:/bin:/usr/sbin:/usr/bin | Разрешено                         |                                                              |                                             |                                                                    |             | Да        | Отмена      |                                                                       | P# Onasya        |
|                |                                    |                            | /et                               |                                                              |                                             |                                                                    | 4           |           |             |                                                                       | правка           |
| SHELL          | /bin/sh                            |                            | Разрешено сог                     | nmand to install t                                           | he new vers                                 | on when you edit this file                                         |             |           |             |                                                                       | Удалить          |
|                |                                    |                            | an                                | files in /etc/cros                                           | n.d. These fi                               | les also have username field                                       | \$,         |           |             |                                                                       |                  |
| SHELL          | /bin/sh                            |                            | Un<br>Pазрешено cor<br>and<br>tha | mand to install t<br>files in /etc/croi<br>t none of the oth | he new vers<br>n.d. These fi<br>er crontabs | ion when you edit this file<br>les also have username field<br>do. | s,          |           |             |                                                                       | ¥Į               |

| Файл Справка<br>Показать для:                               |                                                                                                    |                                                                                                    |                                                                |                                          |                                                                                                    |                                          |
|-------------------------------------------------------------|----------------------------------------------------------------------------------------------------|----------------------------------------------------------------------------------------------------|----------------------------------------------------------------|------------------------------------------|----------------------------------------------------------------------------------------------------|------------------------------------------|
| Показать для: 🤇                                             |                                                                                                    |                                                                                                    |                                                                |                                          |                                                                                                    |                                          |
| показато для.                                               |                                                                                                    | Johian avim                                                                                                    |                                                                |                                          |                                                                                                    |                                          |
|                                                             | CHCIENCI O HONDSOBBIEND                                                                                             | Sevial Exit                                                                                                    |                                                                |                                          |                                                                                                    |                                          |
| f Запланирова                                               | нные задачи                                                                                                    |                                                                                                    |                                                                |                                          |                                                                                                    |                                          |
| Пользователь                                                | Расписание                                                                                                    | Команда                                                                                                    | Состояние                                                      | Описание                                 | Подробнее                                                                                               | 🔸 Новая задача                           |
| 59)                                                         | minute (0 7                                                                                                    | 59                                                                                                    | Запрещено                                                      | Example of job definition:               | В, как из таки каждый Вс                                                                                | Container.                               |
| •                                                           | ••••                                                                                                    | user-name command to be executed                                                                                                    | Запрещено                                                      |                                          | В , каждый день                                                                                         | правка                                   |
| -                                                           | ] hour 7                                                                                                    | 23)                                                                                                    | Запрещено                                                      |                                          | В,как из таки каждый Вс                                                                                 | Удалить                                  |
| of                                                          | 7                                                                                                    | month (1 - 31)                                                                                                    | Запрещено                                                      |                                          | В, как из таки каждый Вс                                                                                |                                          |
| month                                                       | 1117                                                                                                    | (1 - 12) OR jan,feb,mar,apr                                                                                                    | Запрещено                                                      |                                          | В, как из таки каждый Вс                                                                                | Запустить сейчас                         |
|                                                             | 1117                                                                                                    | day of week (0 - 6) (Sunday=0 or 7) OR sun,mon,tue,wed,thu,fri,sa                                                                                                    | it Запрещено                                                   |                                          | В, как из таки каждый Вс                                                                                | i a                                      |
|                                                             | @reboot                                                                                                    | sudo muestty -i RS4852W /dev/ttyMUE0                                                                                                    |                                                                |                                          | При загрузке системы                                                                                    | Печать                                   |
| root                                                        | 17 * * * *                                                                                                    | cd / && run-partsreport /etc/cron.hourly                                                                                                    | Разрешено                                                      |                                          | B 00:17, 01:17, 02:17, 03:17, 04:17, 05:17, 06:17, 07:17, 08:17, 09:17, 10:17, 11:17, 12:17, 13:17, 14: |                                          |
| root                                                        | 256***                                                                                                    | test -x /usr/sbin/anacron    ( cd / && run-partsreport /etc/cron.                                                                                                    | daily) Разрешено                                               |                                          | В 06:25, каждый день                                                                                    |                                          |
| root                                                        | 476**7                                                                                                    | test -x /usr/sbin/anacron    ( cd / && run-partsreport /etc/cron.                                                                                                    | weekly) Разрешено                                              |                                          | В 06:47, каждый Вс                                                                                      |                                          |
| root                                                        | 52 6 1 * *                                                                                                    | test -x /usr/sbin/anacron    ( cd / && run-partsreport /etc/cron.                                                                                                    | monthly) Разрешено                                             |                                          | В 06:52, 1 из каждый месяц                                                                              |                                          |
|                                                             |                                                                                                    |                                                                                                    |                                                                |                                          |                                                                                                    |                                          |
| Переменные<br>Если команда                                  | ж <b>ружения</b><br>не является абсолютным путем                                                                    | х файлу, необходима установить "РАТИ".                                                                                                    |                                                                |                                          |                                                                                                    |                                          |
| Переменные п<br>Если команда<br>Переменная У                | экружения<br>не является абсолютным путем<br>Значение                                                               | к файлу, необходимо установить "РАТИ".<br>Состояние Коментарий                                                                                                    |                                                                |                                          |                                                                                                    | Новая переменная                         |
| Переменные н<br>ЕСли команда<br>Переменная ∨<br>РАТН        | экружения<br>не является абсолютным путем<br>Значение<br>Jusr/local/bin:/usr/local/bin:/sb                          | к файлу, необходима установить: РАТИ".<br>Состояние Коментарий<br>n:/bin:/usr/dbin:/usr/bin: Разрешено<br>/etc/crontab: system-wide                                                                  | e crontab                                                      |                                          |                                                                                                    | Новая переменная                         |
| Переменные<br>Если команда<br>Переменная У<br>РАТН<br>SHELL | э <mark>хружения</mark><br>не является абсолютным путем<br>Значение<br>Jusr/local/bin:/usr/local/bin:/sb<br>/bin/sh | к файлу, необходимо установить: "РАТИ".<br>Состояние Конентарий<br>п:/bin:/usr/sbin:/usr/bin<br>Разрешено<br>Разрешено<br>Разрешено<br>на dn files in /utr.(crond. 1)<br>вы to none of the other cro | e crontab<br>you don't have to run th<br>wenson when you edit. | e 'crontab'<br>this file<br>name fields, |                                                                                                    | Новая переменная.<br>№ правка<br>Удалить |

Сохраняем.

Аналогичным образом добавляем вторую задачу для сопротивления 1К:

sudo muestty -p 1K /dev/ttyMUE0

Сохраняем.

Нажать Файл – Сохранить. Затем Файл – Загрузить – для обновления файлов автозагрузки.

Перезапустить систему и проверить применяется ли команда при запуске системы.

## Дополнительная информация

Распиновка разъема (ЭТО ПАПА – который втыкать в плату, для понимания что где на плате нужно отзеркалить)

# CP-118E-A-I/CP-138E-A-I

### Board Side Pin Assignments—Female DB78

| • | ٠ | ٠ | • |   | • | ٠ | ٠ | • | ٠ |   | • | ٠ |       | •      | ٠ | ٠     | • | ٠ | ٠ | . 1 | • | ٠ |   |   | ٠ |    |
|---|---|---|---|---|---|---|---|---|---|---|---|---|-------|--------|---|-------|---|---|---|-----|---|---|---|---|---|----|
|   |   |   |   |   |   |   |   |   | 1 |   |   |   |       |        |   |       |   |   |   |     |   |   |   |   |   |    |
| - |   | • | • | - |   |   | • |   |   | - | - |   | •     |        |   | •     | - |   | • | -   |   |   | - | - |   | ۰. |
|   | ٠ | ٠ | ٠ |   | • | ٠ |   |   | ٠ |   |   | ٠ |       |        | ٠ | ٠     |   | ٠ | ٠ |     |   | ٠ |   |   | ٠ |    |
|   |   |   |   |   |   |   |   |   |   |   |   |   |       |        |   |       |   |   |   |     |   |   |   |   |   |    |
|   | • |   |   |   |   |   |   |   |   |   |   |   | ••••• | •••••• |   | ••••• |   |   |   |     |   |   |   |   |   |    |

#### RS-485-2W

| Pin | Signal | Pin | Signal    | Pin     | Signal             | Pin | Signal      |  |  |
|-----|--------|-----|-----------|---------|--------------------|-----|-------------|--|--|
| 1   | GND7   | 21  | -         | 40      | -                  | 60  | _           |  |  |
| 2   | DATA7+ | 22  | DATA7-    | 41      | -                  | 61  |             |  |  |
| 3   | -      | 23  | -         | 42      | -                  | 62  |             |  |  |
| 4   | GND6   | 24  | DATA6-    | 43      | 1 <u>4</u>         | 63  |             |  |  |
| 5   | DATA6+ | 25  | -         | 44      | -                  | 64  | -           |  |  |
| 6   | GND5   | 26  | -         | 45      | -                  | 65  | 1.7         |  |  |
| 7   | DATA5+ | 27  | DATA5- 46 |         | 66                 |     |             |  |  |
| 8   | -      | 28  | -         | 47      | -                  | 67  |             |  |  |
| 9   | GND4   | 29  | DATA4-    | 48      | -                  | 68  | -           |  |  |
| 10  | DATA4+ | 30  | -         | 49      | -                  | 69  | <del></del> |  |  |
| 11  | GND3   | 31  | -         | 50      | -                  | 70  | -           |  |  |
| 12  | DATA3+ | 32  | DATA3-    | 51      | -                  | 71  | -           |  |  |
| 13  | -      | 33  | -         | 52      | 52 – 72<br>53 – 73 |     | -           |  |  |
| 14  | GND2   | 34  | DATA2-    | 53      |                    |     |             |  |  |
| 15  | DATA2+ | 35  | -         | 54      | -                  | 74  | 8 <b>-</b>  |  |  |
| 16  | GND1   | 36  | -         | 55 – 75 |                    | 75  | -           |  |  |
| 17  | DATA1+ | 37  | DATA1-    | 56      | -                  | 76  | -           |  |  |
| 18  | -      | 38  | -         | 57      | <u></u>            | 77  | 1 <u>-</u>  |  |  |
| 19  | GND0   | 39  | DATA0-    | 58      | -                  | 78  |             |  |  |
| 20  | DATA0+ |     |           | 59      | -                  |     |             |  |  |